# Configuration of Traktor 3.3 for Denon DN-HC4500

#### Introduction

This document is meant as a quick step manual to let the Denon DN-HC4500 controller work together with Traktor 3.3.

### 1. Download and Installation of Traktor 3.3

You can download the Traktor 3.3 directly from the homepage of Native Instruments. Click this link to get to Traktors site. Here are two installation files. (Win / Mac)

http://www.native-instruments.com/index.php?id=traktor3

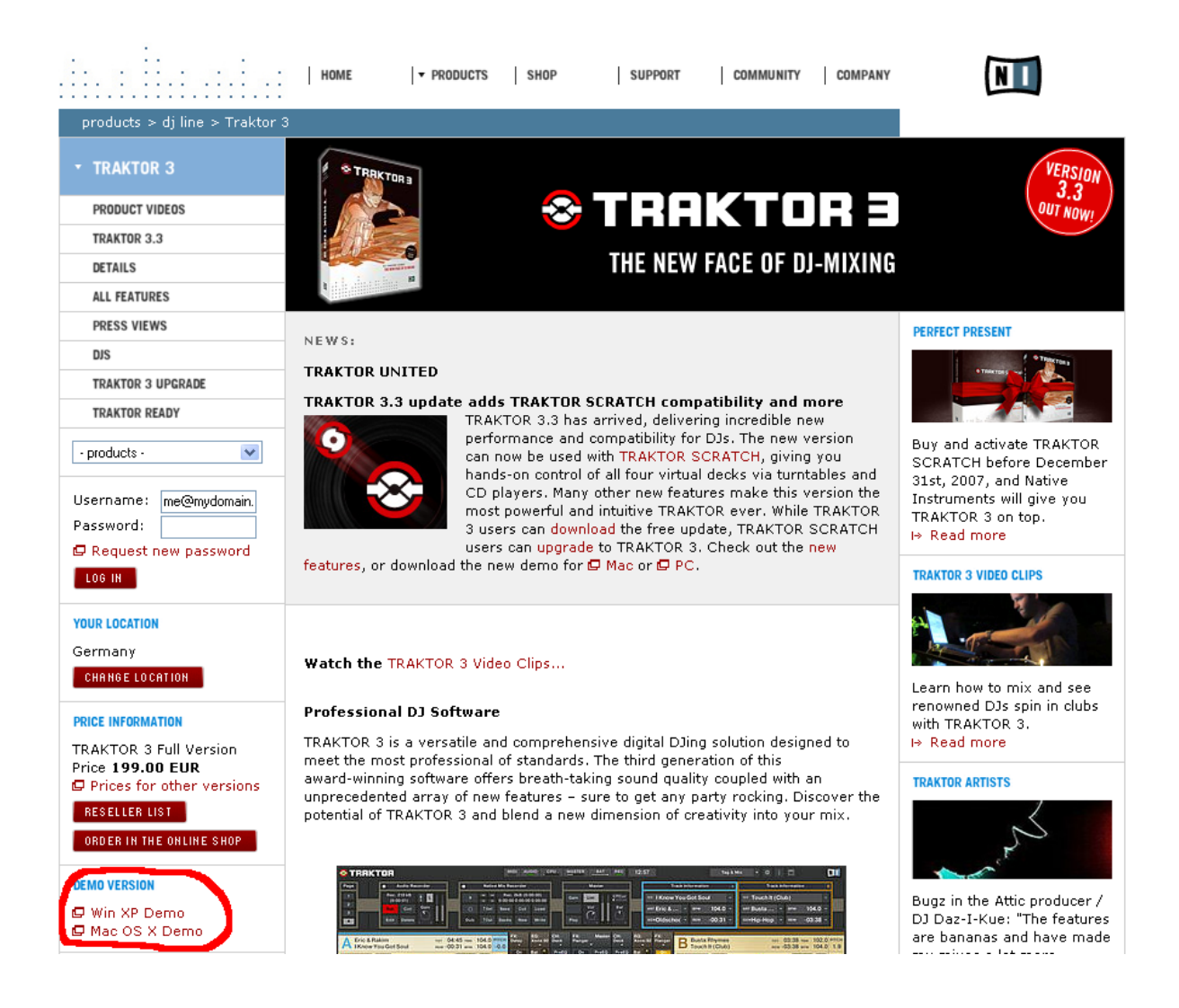

After download of the software unzip the setup file and double click it to install Traktor 3.3. Start Traktor 3.3 after the installation is completed.

Run the application in the Demo mode. In that mode Traktor 3.3 offers to you the same functional range as a registered version. The one difference is that this application closes automatically after 30 minutes. So you need to restart it again.

| S TRAKTOR 3                                      | Thank you for using Native Instruments Traktor 3!                                                                                           |                                                                                    |  |
|--------------------------------------------------|----------------------------------------------------------------------------------------------------|------------------------------------------------------------------------------------|--|
| Activate                                         | Buy                                                                                                    | Demo                                                                               |  |
| Launch the Service Center to activate Traktor 3. | If you do not own Traktor 3,<br>you can use our locator to find a<br>dealer in your area or buy it in<br>the Native Instrument online shop. | Run Traktor 3 in demo mode.<br>• Recording is disabled<br>• Quits after 30 minutes |  |
| ► Activate                                       | ► Buy                                                                                                    | ► Run demo                                                                         |  |
|                                                  | ::<br>:                                                                                                    | :. <b>I</b>                                                                        |  |

#### 2. Configuration of Traktor 3.3

This chapter shows you how to configure your version of Traktor 3.3 for direct compatibility with the Denon DN-HC4500 controller.

- Be sure that the DN-HC4500 is connected to your computer via a USB port. (How to connect the device with other hardware like PC / Mixer can be read inside the DN-HC4500 manual)
- Users of Windows XP should also ensure that the most recent version of the DN-HC4500 device driver is installed on their system.
- Save the attached DN-HC4500\_LED (T3.3).tks file to your hard drive.

| STRAKTOR DEMO                                                                                                    | MIDI AUDIO CPU MASTER                                                                                                    | BAT REC 17:50 Effects & Master                                                                                                    |                                                                 |
|----------------------------------------------------------------------------------------------------|----------------------------------------------------------------------------------------------------|----------------------------------------------------------------------------------------------------|-----------------------------------------------------------------|
| LAYOUT CONFIGURATION C<br>Customize the current Layout via<br>context menu by right-/ctrl<br>clicking anywhere on this<br>header.                                      | Mode     Key     A     Image: Channel F:92       Snap     Lock     Amt     O/L     Frq       CD     O     Image: Channel F:92     Image: Channel F:92       Vinyl     O     Reset     Quarter             | LP A +<br>Spd<br>Channel F:92 LP B +<br>Lock<br>Amt Q/L Frq Spd<br>Channel F:92 LP B +<br>Lock<br>O, C Amt Q/L Frq Spd<br>O, C Amt Q/L Frq Spd<br>O, C Amt Q/L Frq Spd<br>O, C Amt D, C Amt C Amt C Am | Gain Lim CFCur<br>Bai<br>Vot D<br>Piay + a - +                  |
| A Keep_on (short version)<br>Ronald van Aggelen                                                                                                    | REM -02:00 PITCH<br>EPM 135.0 0.0<br>EPM 135.0 0.0<br>EPM 135.0 0.0<br>Bal PreEQ On<br>High Cue<br>MidHi Gain Off<br>Set Cue<br>Key                                                                       | Master CH: Deck Xone:92<br>PreEQ PreEO Bal MidHi<br>Ph Vol Gain MidHi<br>Ph Mix I I MidLow Low Low Low Low Low Low Low Low Low                                                                                                    | short ver REM -02:12 PITCH<br>BPM 131.0 0.0                     |
| Current Playlist                                                                                                    | Title       ○     A ◆       Keep_on (short version)       ○       B ◆       Back From Exile (short version)       ○       ◆ →       Pacemaker (short version)       ○       ♦       Wired (short version) | Artist<br>✓ Ronald van Aggelen<br>✓ Breitbannt<br>✓ Arthur Oskan<br>✓ Raumton                                                                                                    | Time         BPW           ♥ <                                  |
| Hack condition     Track condition     Playlists / Mixes     Audio Recordings     Mix Recordings     Mix Recordings     Trunes     4 songs, 9.4 mins, 7.4 MB     Ready | F1: Current Playlist F3: not assigned<br>F2: Track Collection F4: not assigned                                                                                                    | <ul> <li>F5: not assigned</li> <li>F7: not assigned</li> <li>F6: not assigned</li> </ul>                                                                                                    | <ul> <li>F9: not assigned</li> <li>F10: not assigned</li> </ul> |

- Start Traktor 3.3 and select 'Preferences'

#### 2.1 Preferences

Inside preferences you can do all configurations to let the DN-HC4500 controller work with Traktor 3.3.

a) Expand the 'Audio Setup" and choose 'Soundcard'

| Preferences                                                                                                    |                                              |                                                               | × |
|----------------------------------------------------------------------------------------------------|----------------------------------------------|---------------------------------------------------------------|---|
| Preferences                                                                                                    |                                              |                                                               |   |
| Audio Setup     Cock Preferences     Browser Preferences     Recording     Broadcasting     Hotkey & MIDI Setup     Appearance     External Sync                                                                                                    | Please select                                | a category in the tree on the left side.                      |   |
| Preferences                                                                                                    |                                              |                                                               |   |
| <ul> <li>Audio Setup</li> <li>Soundcard</li> <li>Output Routing</li> <li>Input Routing</li> <li>Tracking</li> <li>Deck Preferences</li> <li>Browser Preferences</li> <li>Recording</li> <li>Broadcasting</li> <li>Hotkey &amp; MIDI Setup</li> <li>Appearance</li> <li>External Sync</li> </ul> | Audio Device<br>Sample Rate<br>Audio Latency | DS DN-HC4500         44100 Hz       *         40.5 ms       * |   |

b) If not already done choose the "Denon DJ ASIO Driver"

| Preferences                                                                                                    |                                              |                                                                                                    |     |
|----------------------------------------------------------------------------------------------------|----------------------------------------------|----------------------------------------------------------------------------------------------------|-----|
| Preferences<br>Audio Setup<br>Soundcard<br>Output Routing<br>Input Routing<br>Tracking<br>Deck Preferences<br>Browser Preferences<br>Recording<br>Broadcasting<br>Hotkey & MIDI Setup<br>Appearance | Audio Device<br>Sample Rate<br>Audio Latency | Audio 8 DJ<br>DENON DJ ASIO Driver<br>Hercules DJ Console Mk2 ASIO<br>SL 1 Driver<br>TTM 57SL Driver<br>DS Audio 8 DJ (Ch D, Out 7 8)<br>DS Audio 8 DJ (Ch A, Out 1 2)<br>DS Audio 8 DJ (Ch B, Out 3 4)<br>DS Audio 8 DJ (Ch C, Out 5 6) |     |
| 🛨 External Sync                                                                                                    |                                              | DS SoundMAX Digital Audio<br>DS DN-HC4500                                                                                                    | - 1 |
|                                                                                                    |                                              |                                                                                                    | _   |

c) Open the DN-HC4500 control panel

| Preferences                                                                                                    |               |                      |
|----------------------------------------------------------------------------------------------------|---------------|----------------------|
| Audio Setup                                                                                                    | Audio Device  | DENON DJ ASIO Driver |
| Output Routing                                                                                                    | Sample Rate   | 44100 Hz 🔻           |
| ⊘ Input Routing<br>⊘ Tracking                                                                                                    | Audio Latency | 11.5 ms              |
| Deck Preferences     Browser Preferences                                                                                                    |               |                      |
| ⊘ Recording ⊘ Broadcasting                                                                                                    |               |                      |
| Hotkey & MIDI Setup     Appearance                                                                                                    |               |                      |
| External Sync     ■     External Sync     ■     ■     External Sync     ■     ■     External Sync     ■     ■     External Sync     ■     ■     External Sync     ■     ■     External Sync     ■     ■     External Sync     ■     ■     External Sync     ■     ■     External Sync     ■     ■     External Sync     ■     ■     External Sync     ■     ■     External Sync     ■     ■     External Sync     ■     ■     External Sync     ■     External Sync |               |                      |
|                                                                                                    |               |                      |

d) Check if your standard settings set and close this panel by clicking 'OK'.

| DN-HC4500 0 | Device Description     |                        | Sampling Rate - |
|-------------|------------------------|------------------------|-----------------|
|             | Device Name:           | DN-HC4500_0            |                 |
|             | Unit Number:           | 0                      | 44.1kHz         |
|             | Software Version:      | 1.001                  | an old to       |
|             | Audio input channels:  | 0                      | HBLUKHZ         |
|             | Audio output channels: | 4                      |                 |
|             | Sampling frequency:    | 44.1 / 48.0 / 96.0 kHz |                 |
|             | Max bit resolution:    | 16 bit                 | 96.0kHz         |
|             | Audio buffer size:     | 512                    |                 |
|             | Audio Buffer Size      |                        |                 |
|             | 512sample(11ms)        |                        |                 |
|             |                        |                        |                 |
|             |                        |                        |                 |

e) Choose 'Output Routing' and change the Mixer Mode to 'external'. Set the correct outputs to Traktors 'Out Channels'.

| Preferences                                                     |               |                               |
|-----------------------------------------------------------------|---------------|-------------------------------|
| 🗖 Audio Setup                                                   | Mixer Mode    | Internal                      |
| O Output Routing                                                | Out Channel A | Left (Mon( / 1: DN-HC4500_0 1 |
| <ul> <li>O Input Houting</li> <li>O Tracking</li> </ul>         |               | Rig t 2: DN-HC4500_0 2 ▼      |
| Deck Preferences O Loading                                      | Out Channel B | Left (Mont) 3: DN-HC4500_0 3  |
| O Transport     Sound & Mixor                                   |               | Righ 4: DN-HC4500_0 4 🚽       |
| Browser Preferences     Preservice                              | Out Channel C | Left (Mono) - not connected - |
| S Recording S Broadcasting                                      |               | Right - not connected - 💌     |
| <ul> <li>Hotkey &amp; MIDI Setup</li> <li>Appearance</li> </ul> | Out Channel D | Left (Mono) - not connected - |
| 🛨 External Sync                                                 |               | Right - not connected - 👻     |
|                                                                 | Out Preview   | Left (Mono) - not connected - |
|                                                                 |               | Right - not connected -       |

f) Return to 'preferences' and expand the 'Hotkey & MIDI Setup' menu.

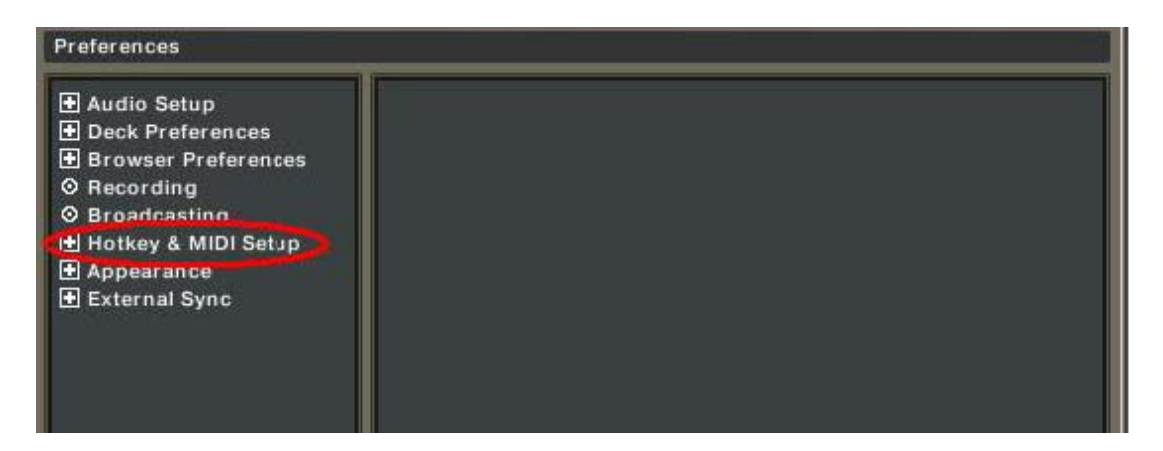

 g) Select 'USB Audio Device' as the midi device. If not already activated, double click the 'USB Audio Device' entry to activate it.

| Audio Setup                              | Midi In  | Active | Port                            |
|------------------------------------------|----------|--------|---------------------------------|
| Deck Preferences     Browser Preferences |          |        | XP10                            |
| O Recording                              |          |        | Audio 8 DJ In                   |
|                                          |          | x      | USB Audio Device                |
| Hotkey & MIDI Setup                      |          |        |                                 |
| Hotkey Setup     MDUnterfaces            |          |        |                                 |
| ⊘ MIDI Setup                             | Midi Out | Active | Port                            |
| Appearance     External Syna             |          | x      | USB Audio Device                |
| E External Sync                          |          |        | Microsoft GS Wavetable SW Synth |
|                                          |          |        | Audio 8 DJ Out                  |

h) Return to the preferences menu and select "MIDI Setup". Click on 'Load' to open a browser window and select the **DN-HC4500\_LED (T3.3).tks** you have stored on your hard drive.

| Preferences                                                                                                    |                                                                                    |                     |
|----------------------------------------------------------------------------------------------------|------------------------------------------------------------------------------------|---------------------|
| Audio Setup     Deck Preferences                                                                                                    | MIDI Page                                                                          | Page #1 +           |
| <ul> <li>Browser Preferences</li> <li>Recording</li> <li>Broadcasting</li> <li>Hotkey &amp; MIDI Setup</li> <li>Hotkey Setup</li> <li>MIDI Interfaces</li> <li>MIDI Setup</li> <li>Appearance</li> <li>External Sync</li> </ul> | Control Channel Type                                                               | Assigned            |
|                                                                                                    | MIDI<br>Learn Channel OMNI<br><br>Controller Attributes Contr<br>Midl Control Type | Lock OMNI     Reset |
|                                                                                                    | Settings Load R Save                                                               | ≭ Reset !           |
| Apply                                                                                                    |                                                                                    | DK Cancel           |

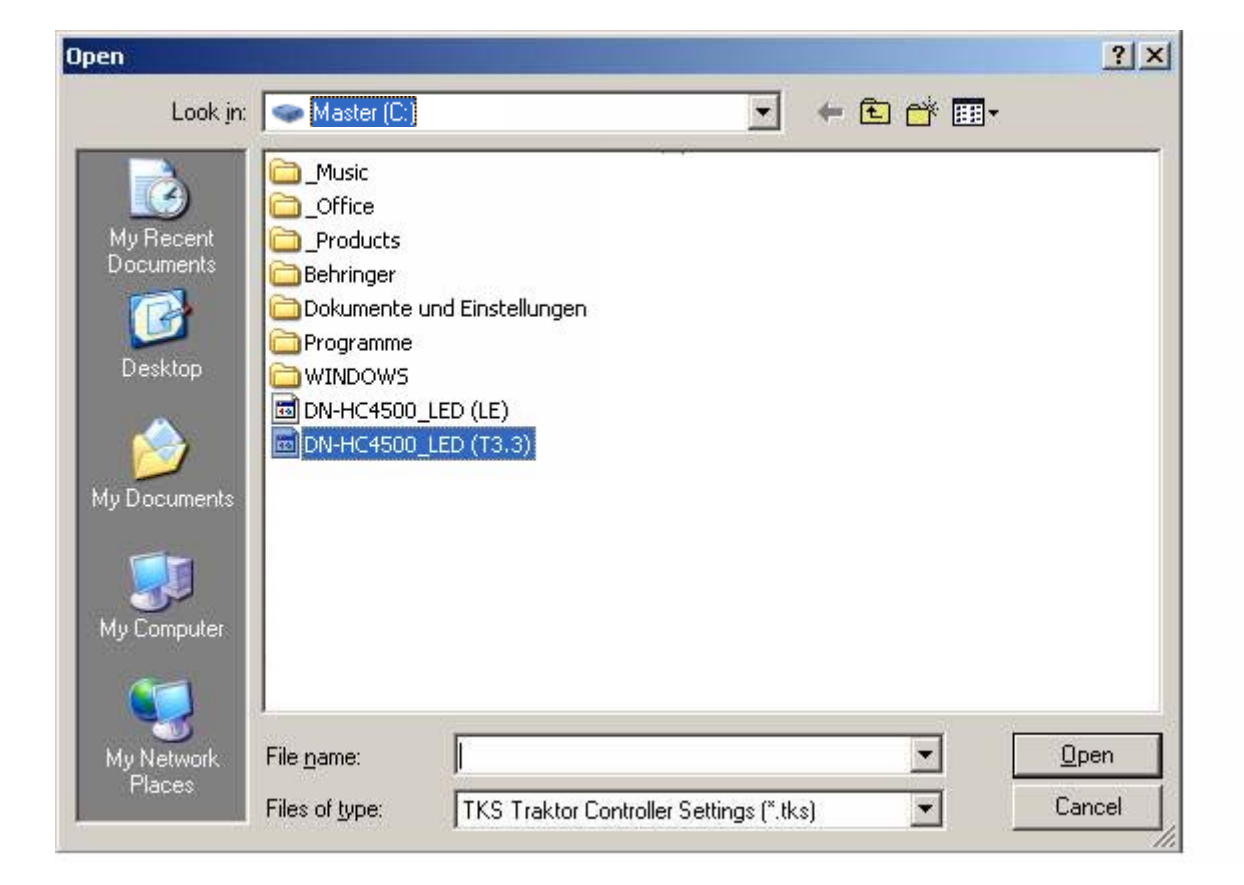

i) Once the file has been imported press 'Apply'.

| Preferences                            |                             |                                 |  |  |  |
|----------------------------------------|-----------------------------|---------------------------------|--|--|--|
| Audio Setup     Deck Preferences       | MIDI Page                   | Page #1 -                       |  |  |  |
| Browser Preferences                    | Control Chan                | nel Type Assigned               |  |  |  |
| Recording                              | Deck Tempo Deck             | A Direct Pitch Bend (~          |  |  |  |
| O Broadcasting     Hotton & MIDI Setup | Deck Tempo Deck             | B Direct Pitch Bend (~          |  |  |  |
| O Hotkey Setup                         | Deck Pitch Bend Deck        | A Up Note ??? (c                |  |  |  |
| ⊘ MIDI Interfaces                      | Deck Pitch Bend Deck        | A Down Note A-0 (c              |  |  |  |
| O MIDI Setup                           | Deck Pitch Bend Deck        | B Up Note ??? (c                |  |  |  |
| Appearance     External Suma           | Deck Pitch Bend Deck        | B Down Note A-0 (c              |  |  |  |
| External Sync                          | Deck Tempo Sync Deck        | A Hold Note ??? (c              |  |  |  |
|                                        | Deck Tempo Sync Deck        | A Output CC 74 (ch1)            |  |  |  |
|                                        | Add R Duplicate ! Delete !  |                                 |  |  |  |
|                                        | MIDI<br>Learn Learn Channel | OMNI 🔻 🗆 Lock OMNI<br>🔻 Reset ! |  |  |  |
|                                        | Controller Attributes       | - Control Type                  |  |  |  |
|                                        | Midi Control Type           | *                               |  |  |  |
|                                        |                             |                                 |  |  |  |
|                                        | Settings Load               | Save Reset !                    |  |  |  |
| Apply                                  |                             | OK Cancel                       |  |  |  |

More info about settings and functions of the Traktor 3.3 may be found in the user manual.

| Straktor 3 Demo Mode - Native Ins | truments      |                                           |                            |                |                                                                                                    |
|-----------------------------------|---------------|-------------------------------------------|----------------------------|----------------|----------------------------------------------------------------------------------------------------|
| File View Help                    | _             |                                           |                            |                |                                                                                                    |
|                                   | MIDI AUDIO    | CPU MASTER                                | BAT                        | REC 7:50 P     | M Effects & I                                                                                                    |
| Open Manual                       |               |                                           |                            |                |                                                                                                    |
| Visit Traktor 3 on the web        | e Mode Key A  | Channel F:s                               | 92 LP A -                  | Key B          | Channel                                                                                                    |
| context n About Traktor 3         | Snap Lock     | Amt Q/L Fr                                | q Spd                      | Lock           | Amt Q/L                                                                                                    |
| clicking anywhere on this         | CD 0.0        | $\sim$ $\sim$ $\sim$ $\sim$ $\sim$ $\sim$ | $\prec_+ \searrow \prec_+$ | 0.0            | <u> </u>                                                                                                    |
| lieader.                          |               | On Reset Qua                              | ant Tap                    | $\square$      | On Reset 0                                                                                                    |
|                                   |               |                                           |                            |                |                                                                                                    |
| Δ                                 | REM -00:00 PI | CH EQ: CH:<br>Xone:92 Deck                | CH:<br>Deck                | EQ:<br>Xone:92 |                                                                                                    |
| A                                 | врм О         | .0 Bal D PreEQ                            | PreEQ                      |                |                                                                                                    |
| Master Slave Sync Master          | < >> Tap -    | High                                      |                            | High Maste     | er Slave Sync                                                                                                    |
|                                   | <b>•</b>      | Cue                                       | Cue                        |                | In the second second se |
|                                   | B             | MidHi Gain                                | Gain                       | MidHi          |                                                                                                    |
|                                   | E -           | ,                                         |                            |                |                                                                                                    |
|                                   |               | - MidLow                                  |                            | MidLow         |                                                                                                    |
|                                   |               | '                                         |                            |                |                                                                                                    |
| Cue/⊁ Cue/Ⅱ                       | Dx4 Set Cue   |                                           |                            | Low            | Cue/I                                                                                                    |
|                                   |               |                                           | · _ <b></b> +              |                |                                                                                                    |

You may also find helpful tips and hints about using the software in the NI user forum. https://www.native-instruments.com/forum\_us/forumdisplay.php?f=122

## 3. Configuration of Traktor 3.3 for Denon DN-HC4500

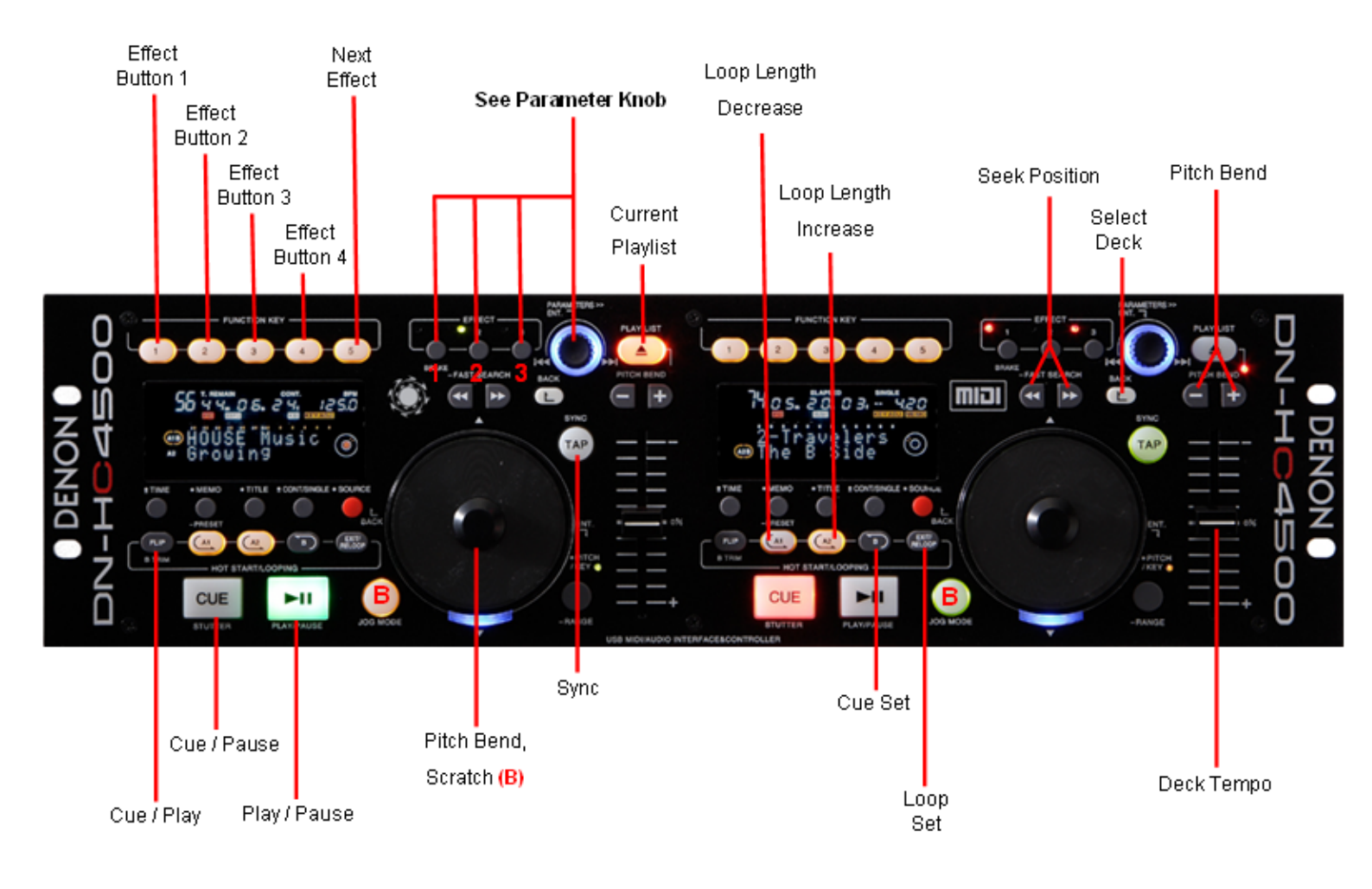

## Parameter Knob

| Action            | Effect       |
|-------------------|--------------|
| 1 + Knob Turning  | Low Adjust   |
| 2 + Knob Turning  | Mid Adjust   |
| 3 + Knob Turning  | High Adjust  |
| 1 + Knob Pressing | Low Cut      |
| 2 + Knob Pressing | Mid Cut      |
| 3 + Knob Pressing | High Cut     |
| Knob Turning      | Track Select |
| Knob Pressing     | Load Track   |